株主各位

澤田ホールディングス株主優待サポートセンター

#### 株主優待システムへのご登録に関する操作マニュアル及びQ&A

当社が導入いたしました株主優待は、パソコンやスマートフォン等によりインターネット上でご登録、ご利用いただけます。

この度、ご登録までの操作マニュアルと、これまでにお問い合わせいただいた事項に関する回答集を作成いたしました。

また、ご質問等がございましたら、株主優待サポートセンターまでご連絡ください。

株主の皆様にはお手数をおかけしておりますが、ぜひご登録の上、当社の株主優待をご利 用いただければ幸いに存じます。

# 《ログイン URL》

# https://sawada-holdings.yuupo.jp

### 《お問い合わせ先》

#### 澤田ホールディングス株主優待サポートセンター

support@sawada-holdings.yuupo.jp

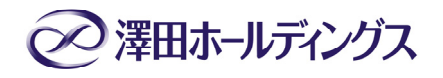

# 株主優待ポイント 交換手順について

# 優待ポイント受取り方法

#### ① <u>アクセス</u>

パソコンまたはスマートフォンから、アクセス URL・QR コードを読み取ると、株主優待用ウェブサイトへアクセスいただけます。

|  | アクセス URL  | https://sawada-holdings.yuupo.jp | ान्त्र स्थान      |
|--|-----------|----------------------------------|-------------------|
|  |           | (上の URL をクリックするとログイン画面に移動いたします)  |                   |
|  | 初期ログイン エロ | 6月12日付発送の「株主優待ポイントのご案内」に         | - 1824 <b>£</b> 0 |
|  |           | 記載されています。                        | ■125              |
|  | 初期パスワード   | 株主番号です。 (6月12日付発送の議決権行使書や、       |                   |
|  |           | 6月29日付発送の配当金通知書等に記載されています)       | QR ⊐−ド            |

※初期ログイン ID や株主番号(初期パスワード)がご不明の場合は、サポートセンターまでご連絡ください。 《澤田ホールディングス株主優待サポートセンター》

メールアドレス : <u>support@sawada-holdings.yuupo.jp</u>

アクセス URL を直接ご入力いただく場合は、パソコンのインターネット閲覧ソフト(Internet Explorer や Google Chrome 等) を起動して、アドレスバーへご入力をいただく必要がございます。

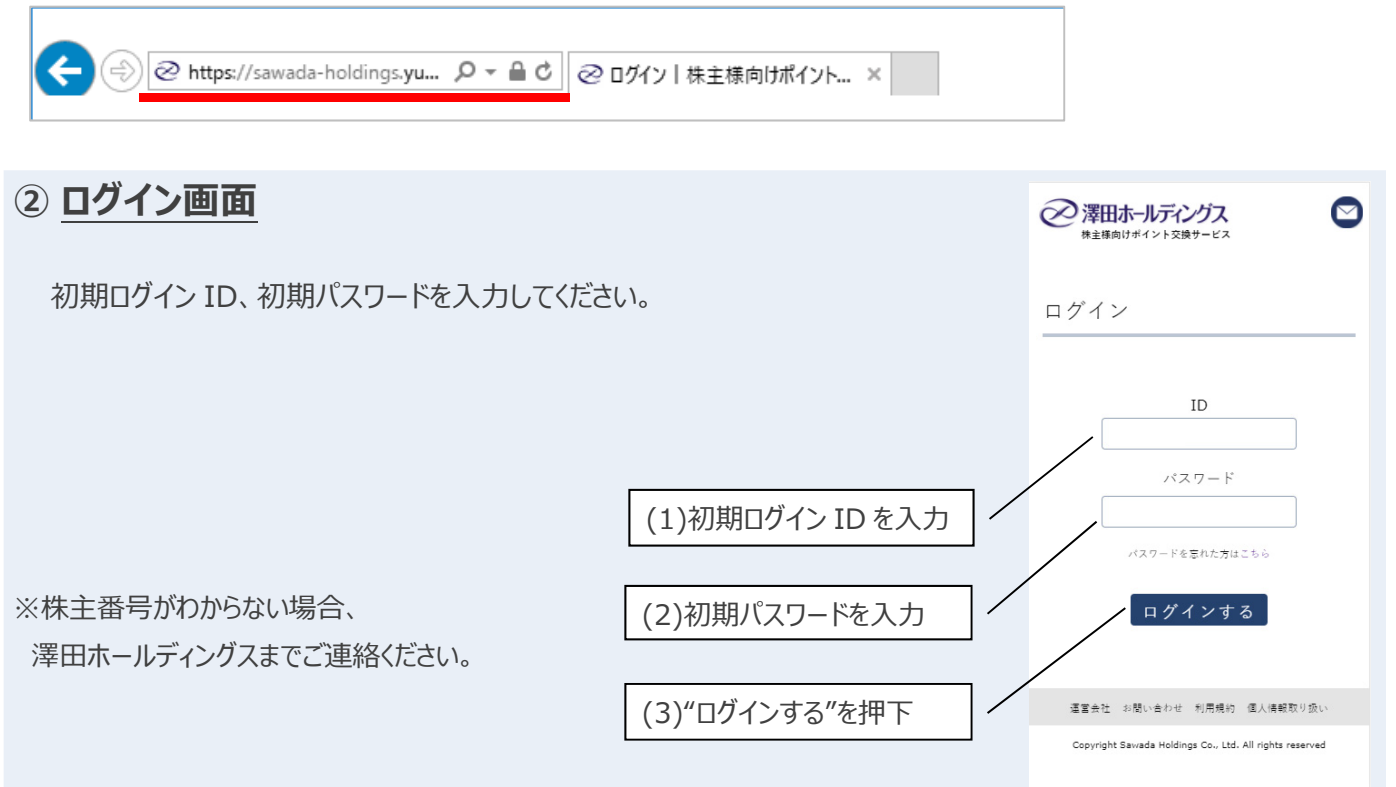

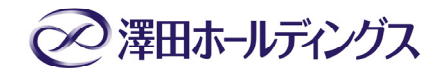

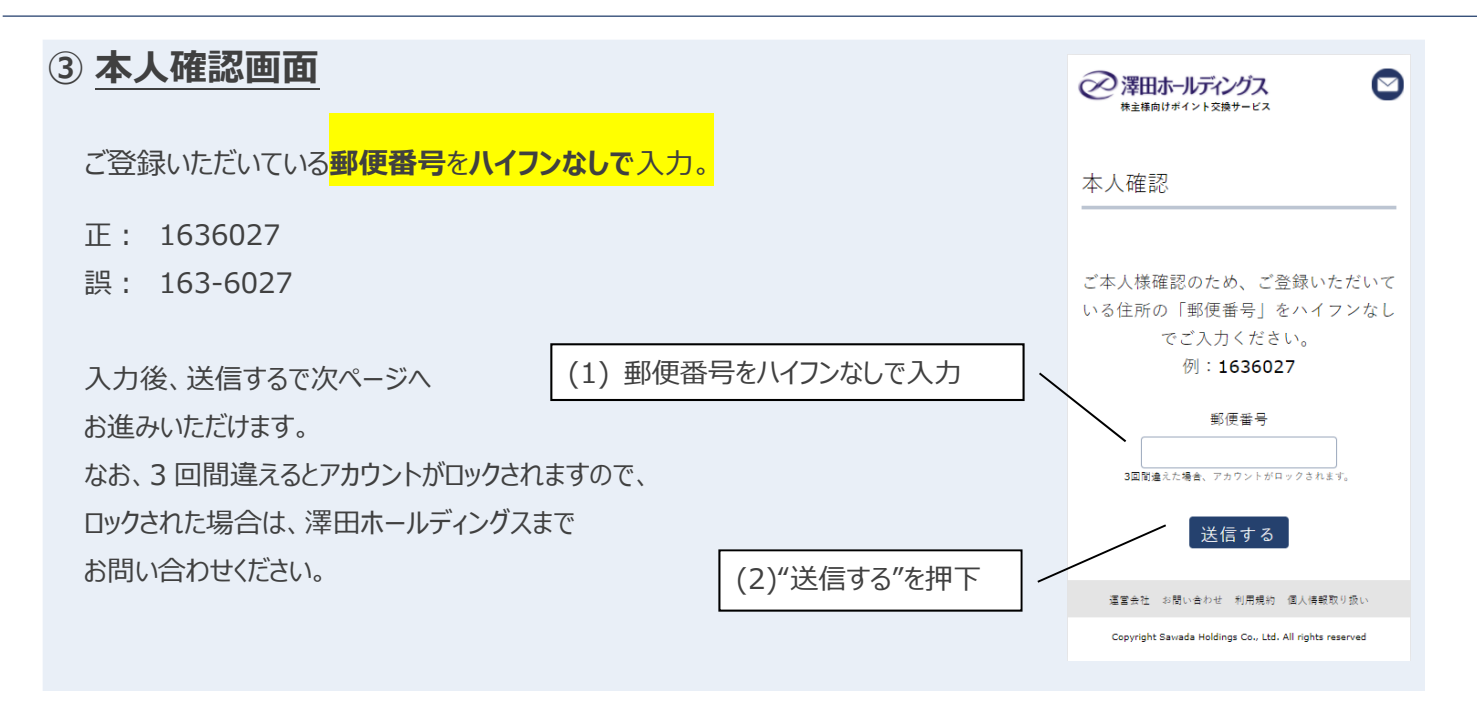

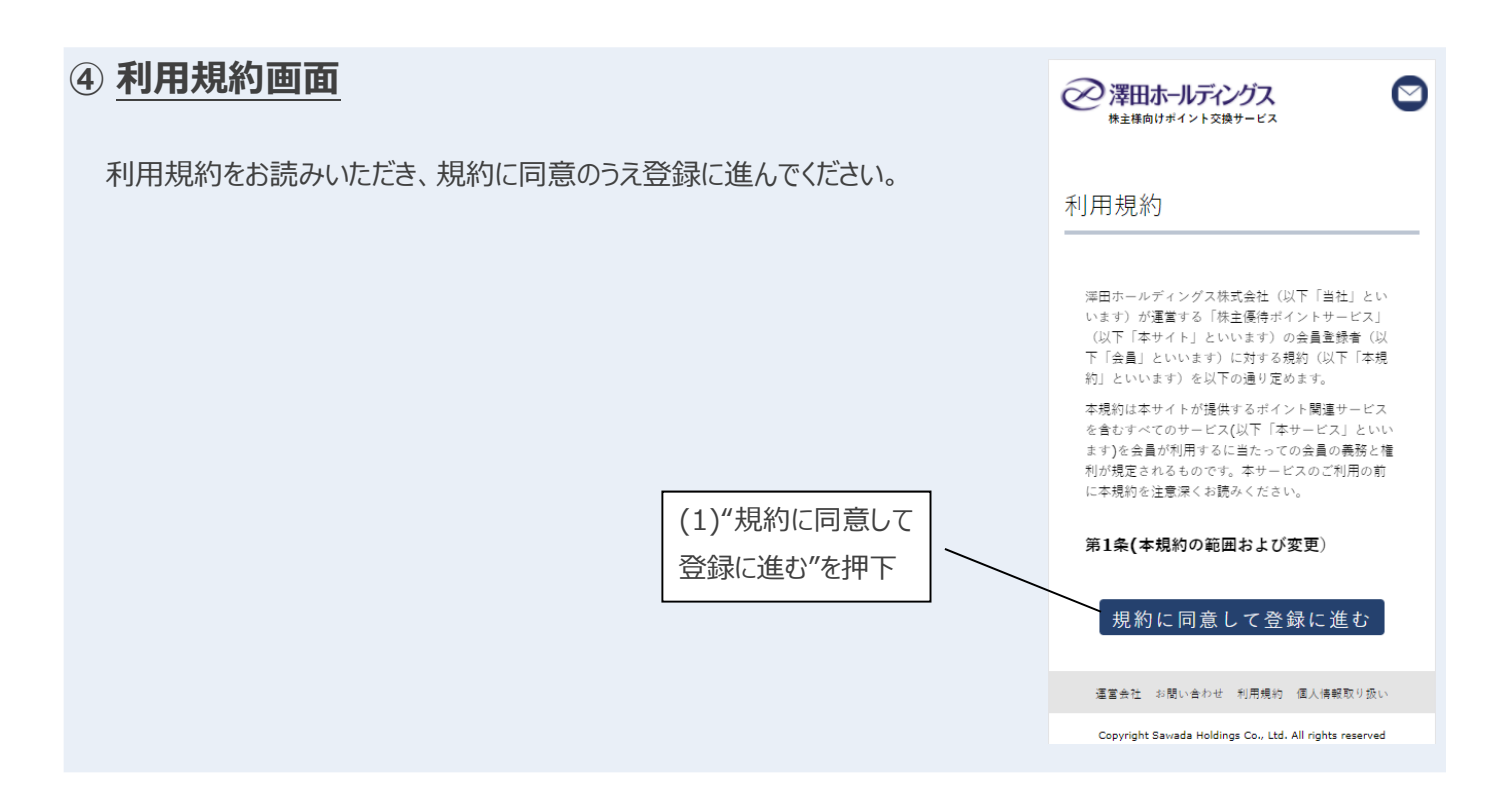

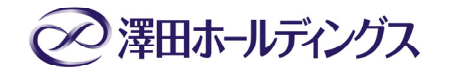

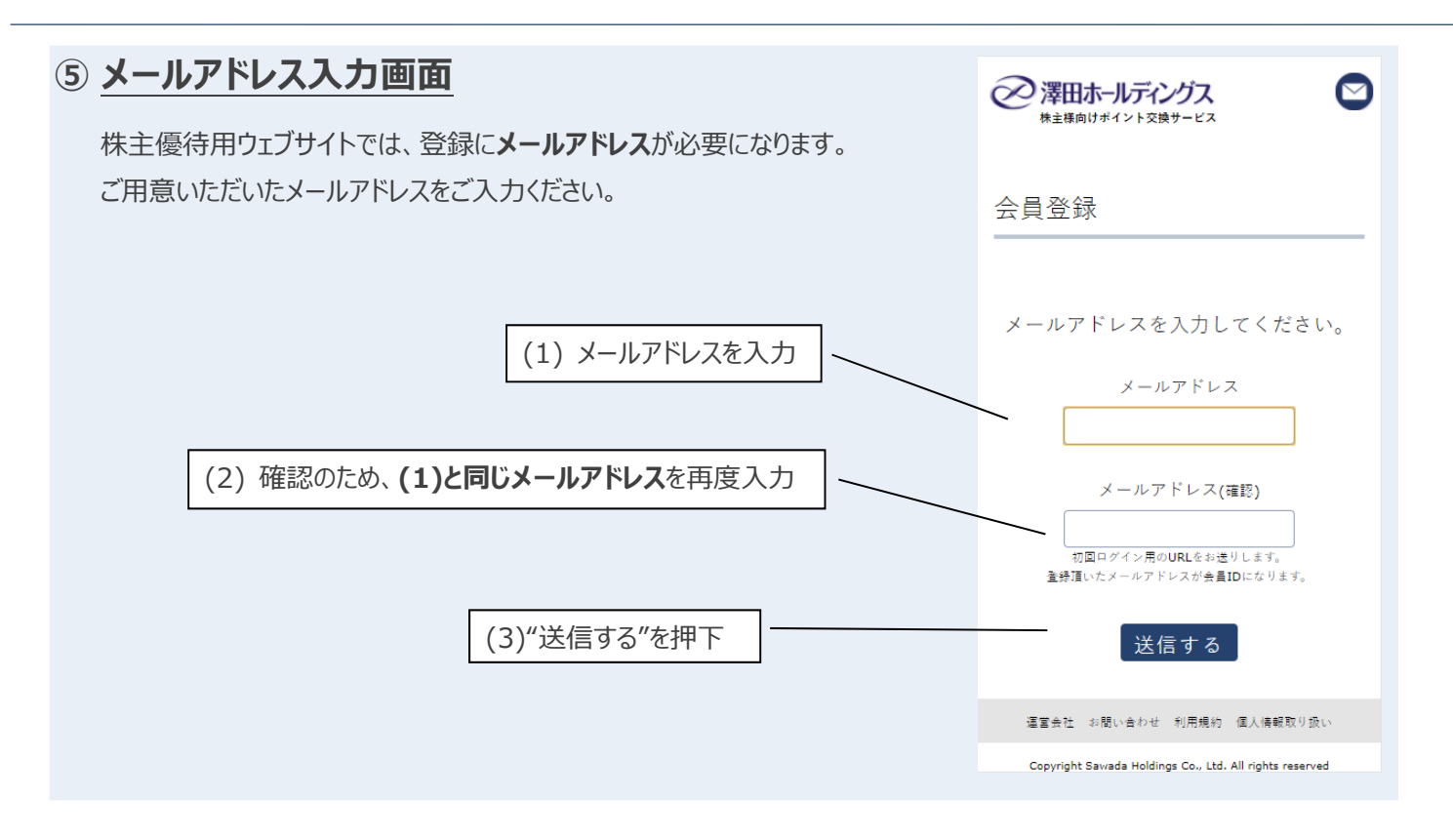

# ● メールアドレス登録完了画面 入力いただいたメールアドレスに会員登録のための情報をお送りしております。 ※メール受信後 24 時間以内に、記載の URL からご登録をお願いします。 ● 合員登録 メールの送信が完了しました。 ■ 登録いたメールアドレス ■ 登録のための(報号登録しました) ■ 登録のための(報号登録しました) ■ 登録のたのの(報号登録しました) ■ 登録のたのの(報号登録しました) ■ 登録の(記) ■ 登録の(記) ■ 登録の(記) ■ 登録の(記) ■ 登録の(記) ■ 登録の(記) ■ 登録の(記) ■ 登録の(記) ■ 登録の(記) ■ 登録の(記) ■ 登録の(記) ■ 登録の(記) ■ 登録の(記) ■ 登録の(記) ■ 登録の(記) ■ 登録の(記) ■ 登録の(記) ■ 登録の(記) ■ 登録の(記) ■ 登録の(記) ■ 登録の(記) ■ 登録の(記) ■ 登録の(記) ■ 登録の(記) ■ 登録の(記) ■ 登録の(記) ■ 登録の(記) ■ 登録の(記) ■ 登録の(記) ■ 登録の(記) <

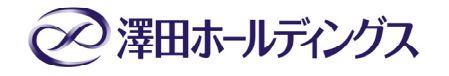

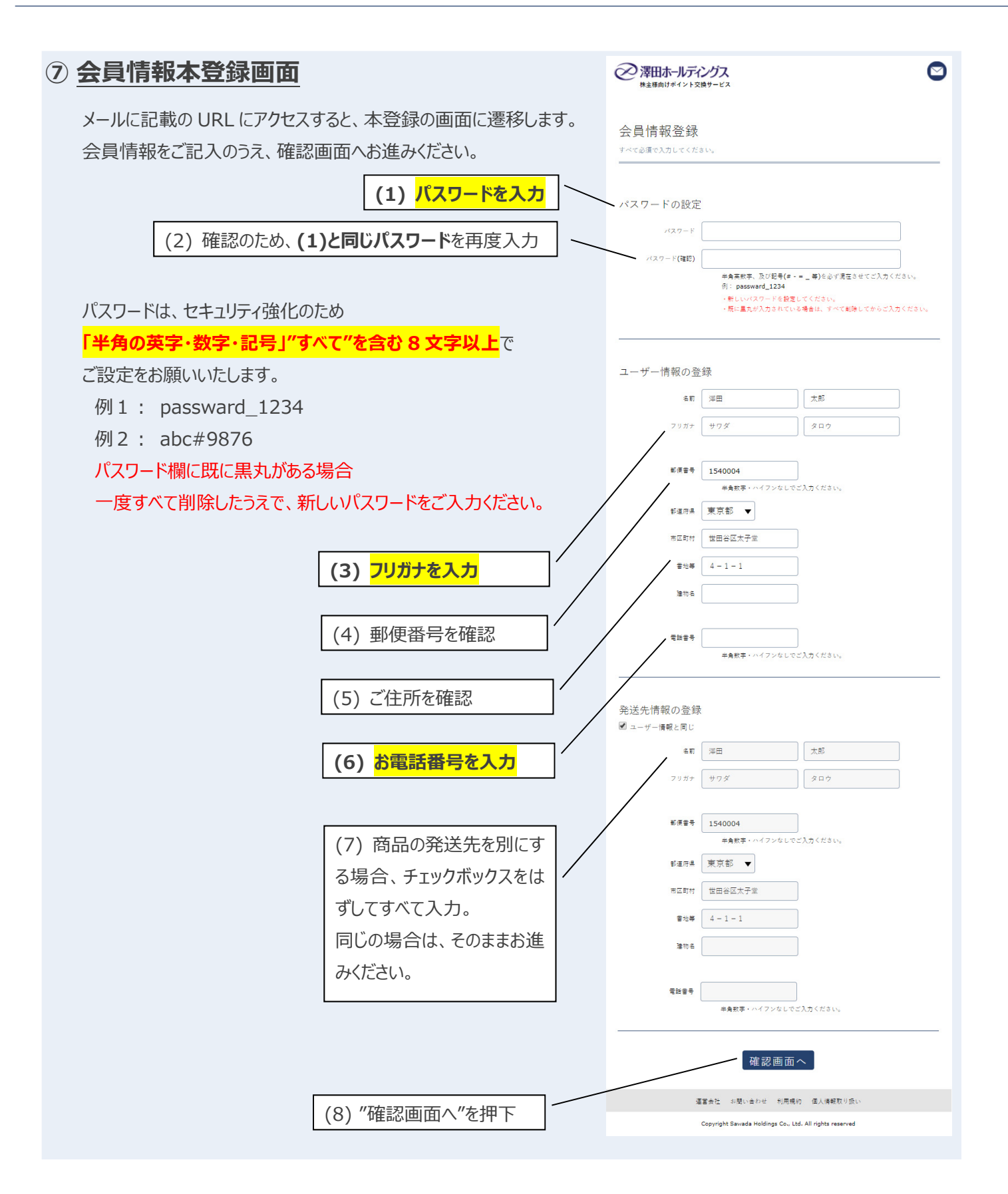

<sup>※</sup>入力間違いがある場合、同じページに戻りますので、項目をお確かめの上、ご入力ください。

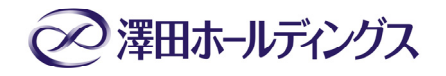

# ⑧ 会員情報本登録確認画面

入力情報に誤りがないか確認いただき、本登録を完了します。

|                 | <ul> <li></li></ul>                                     |
|-----------------|---------------------------------------------------------|
| 本登録を完了します。      | 会員情報登録                                                  |
|                 | 以下の会員情報を登録します。                                          |
|                 | パスワードの設定                                                |
|                 | //27-F ******                                           |
|                 | ユーザー情報の登録                                               |
|                 | A町 洋田 大郎                                                |
|                 | 79 <i>77</i> 97 <i>9</i> 907                            |
|                 | ◎带音号 1540004                                            |
|                 | 新進府県 東京都                                                |
|                 | 市区町村世田谷区太子堂                                             |
|                 | 書地₩ 4 - 1 - 1                                           |
|                 | 建物名                                                     |
|                 | 電話音号 0345600398                                         |
|                 | 発送先情報の登録                                                |
|                 | 名詞 深田 太郎                                                |
|                 | フリガナ サワダ タロウ                                            |
|                 | 彰德書号 1540004                                            |
|                 | 都運府県<br>東京部                                             |
|                 | 市区町村 世田谷区太子堂                                            |
|                 | 書地等 4 − 1 − 1                                           |
|                 | 建物名                                                     |
|                 | 電話書号 0345600398                                         |
|                 | 夏 登録する                                                  |
| (1) "登録する"を押下 🦳 | 温室会社 お問い合わせ 利用培納 個人場解散り吸い                               |
|                 | Copyright Savada Holdings Co., Ltd. All rights reserved |

# 

#### **⑨ 会員情報本登録完了画面**

以上で会員情報の登録が完了となります。 「マイページへ」を押すと、ポイント交換サービスを移動し、商品交換 が行えます。

※初回ログイン以降、メールアドレスがログイン ID となります。

| 深田ホールディングス<br>株主様向けポイント交換サービス                            |
|----------------------------------------------------------|
| 会員情報登録                                                   |
| 会員情報登録が完了しました。                                           |
| マイページへ                                                   |
|                                                          |
|                                                          |
| 運営会社 お随い合わせ 利用規約 個人債解散り扱い                                |
| Copyright Savvada Holdings Co., Ltd. All rights reserved |

# お問合せ

株主優待(ご登録・操作方法、優待ポイント、交換商品等)に関するお問い合わせは、下記までお願いいたします。

《澤田ホールディングス株主優待サポートセンター》

メールアドレス : <u>support@sawada-holdings.yuupo.jp</u>

#### 《株主優待システムへのご登録に関するよくあるご質問》

#### 1. ログイン画面へのアクセス

【ご質問】

- ・ログイン画面の URL が分かりません。
- ・「株主優待ポイントのご案内」に記載されている URL を入力しても、 ログイン画面が出てきません。

【ご回答】

#### **《ログインURL》**

https://sawada-holdings.yuupo.jp

(上のURLをクリックするとログイン画面に移動します)

※ログイン URL を直接ご入力いただく際は、入力場所にご注意ください。 検索サイト(Yahoo JAPAN 等)の「検索」欄に URL をご入力いただいても、 ログイン画面には移動いたしません。

(例: Internet Explorer で「Yahoo JAPAN」を表示している場合)

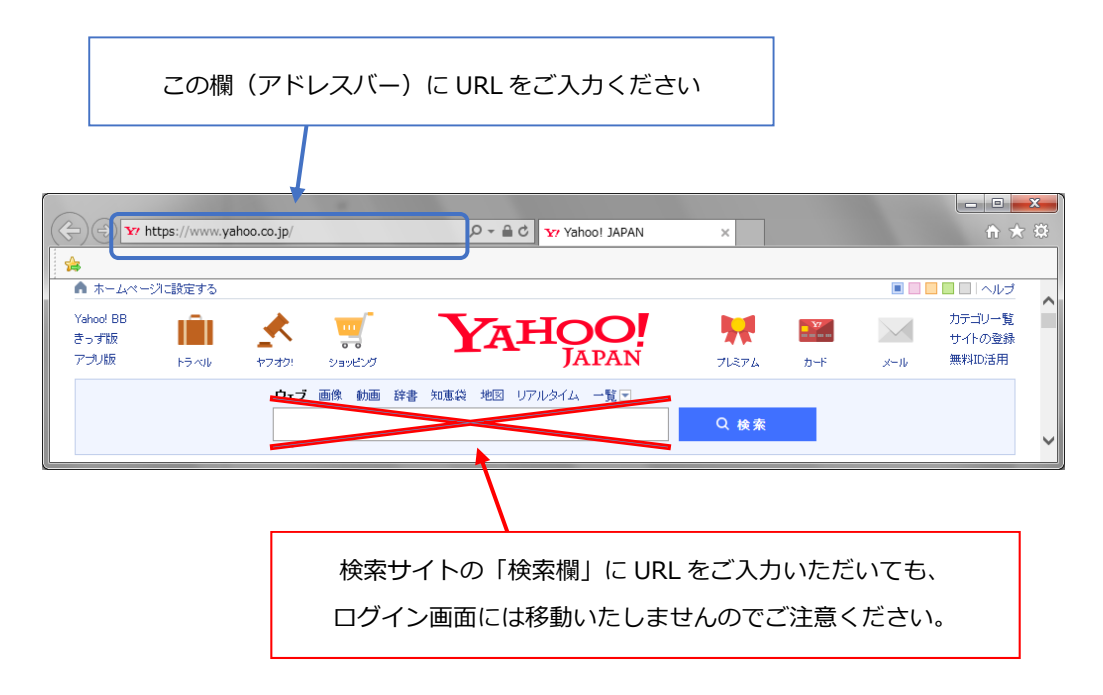

#### 2. 初期 ID、初期パスワード

【ご質問】

・初期 ID、初期パスワードが分かりません。

【ご回答】

- ・6月12日付で「定時株主総会招集ご通知」や「議決権行使書」とともに 発送いたしました「株主優待ポイントのご案内」において、初期 ID を記載 しております。
- ・初期パスワードは株主番号です。株主番号は、6月12日付で発送いたしました「議決権行使書」や、6月29日付で発送いたしました「配当金通知書」 等に記載しております。
- ・「株主優待ポイントのご案内」がお手元にないなど、初期 ID や初期パスワ ード(株主番号)がご不明な場合は、サポートセンターまでお問い合わせく ださい。

#### 《株主優待サポートセンター》

support@sawada-holdings.yuupo.jp

#### 3. 郵便番号

【ご質問】

・郵便番号が入力できません。

【ご回答】

- ・ハイフン(-)を入れず、半角数字7ケタをご入力ください。
  - (例) × 111-1111
    - 0 1111111

#### 4. メールアドレス

【ご質問】

- ・どのようなメールアドレスを使用すれば良いでしょうか。
- ・メールアドレスを持っていません。

【ご回答】

- ・登録用のURLの送信をはじめ、株主優待に関するメールを送信いたしますので、株主様ご本人がメールの内容をご確認いただけるメールアドレスをご登録ください。
- ・メールアドレスがないと株主優待をご登録・ご利用いただけません。
   お手数をおかけしますが、無料で取得できるメールアドレスもございますので、この機会にメールアドレスを取得してください。

#### 5. 本登録用URLのメールが届かない

【ご質問】

・仮登録を行いましたが、本登録用URLが記載されたメールが届きません。

【ご質問】

- ・仮登録から24時間以内にメールが届かない場合、次のような可能性が考 えられますので、サポートセンターまでお問い合わせください。
  - ① ご登録いただいたメールアドレスが間違っていた。
  - ご利用されているパソコン・スマートフォン等において、ご登録いた
     だいたメールアドレスのアカウントが設定されていない。
  - ご利用されているメールアドレスにおいて、特定のメールの受信を 制限するような何らかの設定が行われている。

(受信拒否等の設定の例)

- ・携帯電話以外からのメールに対する受信拒否を設定
- ・指定したドメインからのメール以外の受信拒否を設定
- ・迷惑メールと認識したメールを特定のフォルダに移動する設定

#### 《株主優待サポートセンター》

support@sawada-holdings.yuupo.jp

※ なお、ご回答のメールが届かない可能性も考えられますので、 平日の日中にご連絡がつながる電話番号もメールにてお知らせください。

#### 6. 本登録用 URL

【ご質問】

・登録したメールアドレスで受信した登録用の URL にアクセスできません。

【ご回答】

- ・当該 URL の有効期限はメールを受領されてから 24 時間以内と設定させて いただいており、その有効期限が過ぎてしまったものと思われます。
- ・有効期限が過ぎてしまった場合は、サポートセンターまでご連絡ください。

#### 《株主優待サポートセンター》

support@sawada-holdings.yuupo.jp

#### 7. パスワードの設定

【ご質問】

・パスワードが設定できません。何度入力してもエラーになってしまいます。

【ご回答】

・パスワードには、以下のルールを設けております。ご面倒をおかけしますが、 ルールに適合するパスワードをご設定ください。

① 8 文字以上

- 半角の英字(a,b,c等)、数字(1,2,3等)、記号(+,-,#等)を全て使用
  - (例) × 9876abcd … 半角の記号を使用しておりません
    - 1234+abc … 半角英字・数字・記号を全て使用しています

## 8. 登録後のログイン

【ご質問】

- ・登録後のログインURLが分かりません。
- ・ID が分かりません(初期 I D しか分かりません)。
- ・パスワードを忘れてしまいました(入力してもエラーになってしまいます)。

【ご回答】

・ログインURLは、仮登録用・本登録用の区別はありません。

#### 《ログイン URL》

https://sawada-holdings.yuupo.jp

・登録後の ID は、ご登録いただいたメールアドレスです。

・ご登録いただいたパスワードが分からなくなった場合は、サポートセンター までご連絡ください。

#### 《株主優待サポートセンター》

support@sawada-holdings.yuupo.jp

#### 9. ロックの解除

【ご質問】

・入力ができなくなってしまいました(ロックされてしまいました)。

【ご回答】

・パスワードなどのご入力を数回間違えてしまうと、セキュリティ上、入力が
 ロックされてしまいます。サポートセンターにご連絡いただければ、ロック
 を解除いたします。

#### 《株主優待サポートセンター》

support@sawada-holdings.yuupo.jp

以 上